# はじめに

REINA を Windows 10 にて使用する場合、HASP キーのドライバーが古いと正常に動作し ないケースが多数あります。

そのため、以下の手順にて HASP キーのドライバーを最新のものに更新しておく必要があります。

なお、以下の手順は管理者権限にて実施していただくことを前提としています。

#### ドライバー更新前の確認

まず、現在の HASP ドライバーバージョンを確認します。

スタートメニューより右クリックしていただき、「デバイスマネージャー」を起動します。

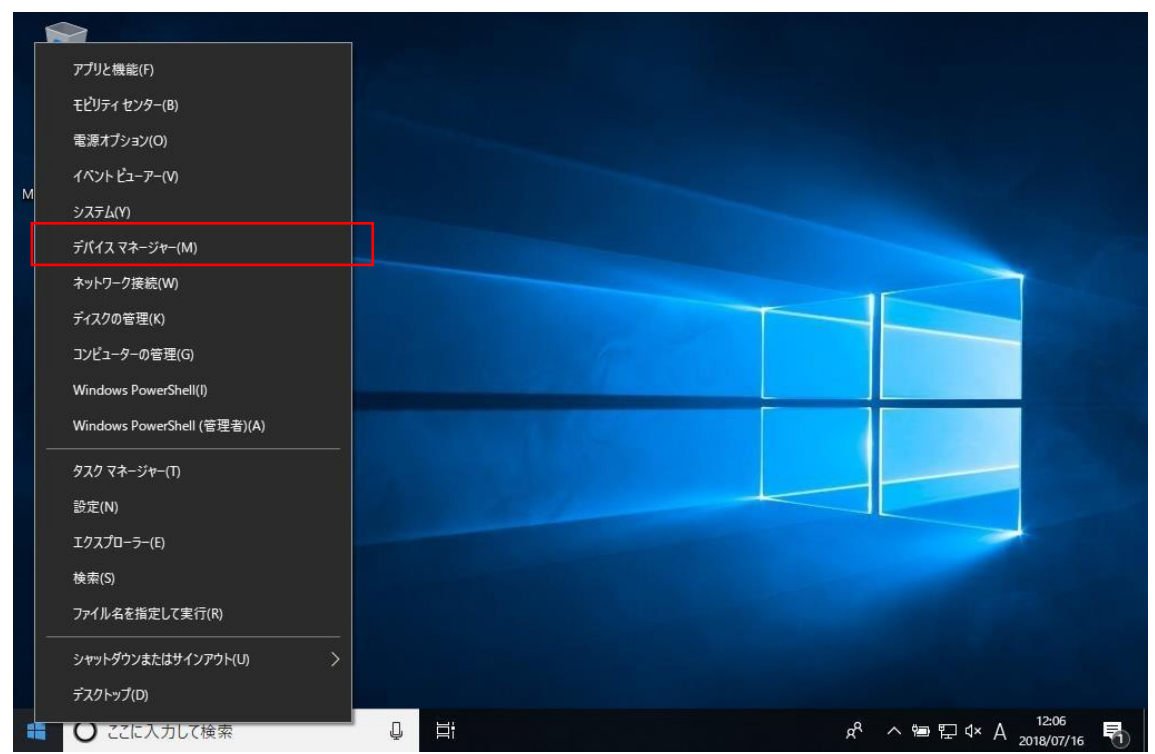

2. 「ユニバーサル シリアル バス コントローラ」を開き、「SafeNet Inc. HASP キー」の プロパティを表示します。

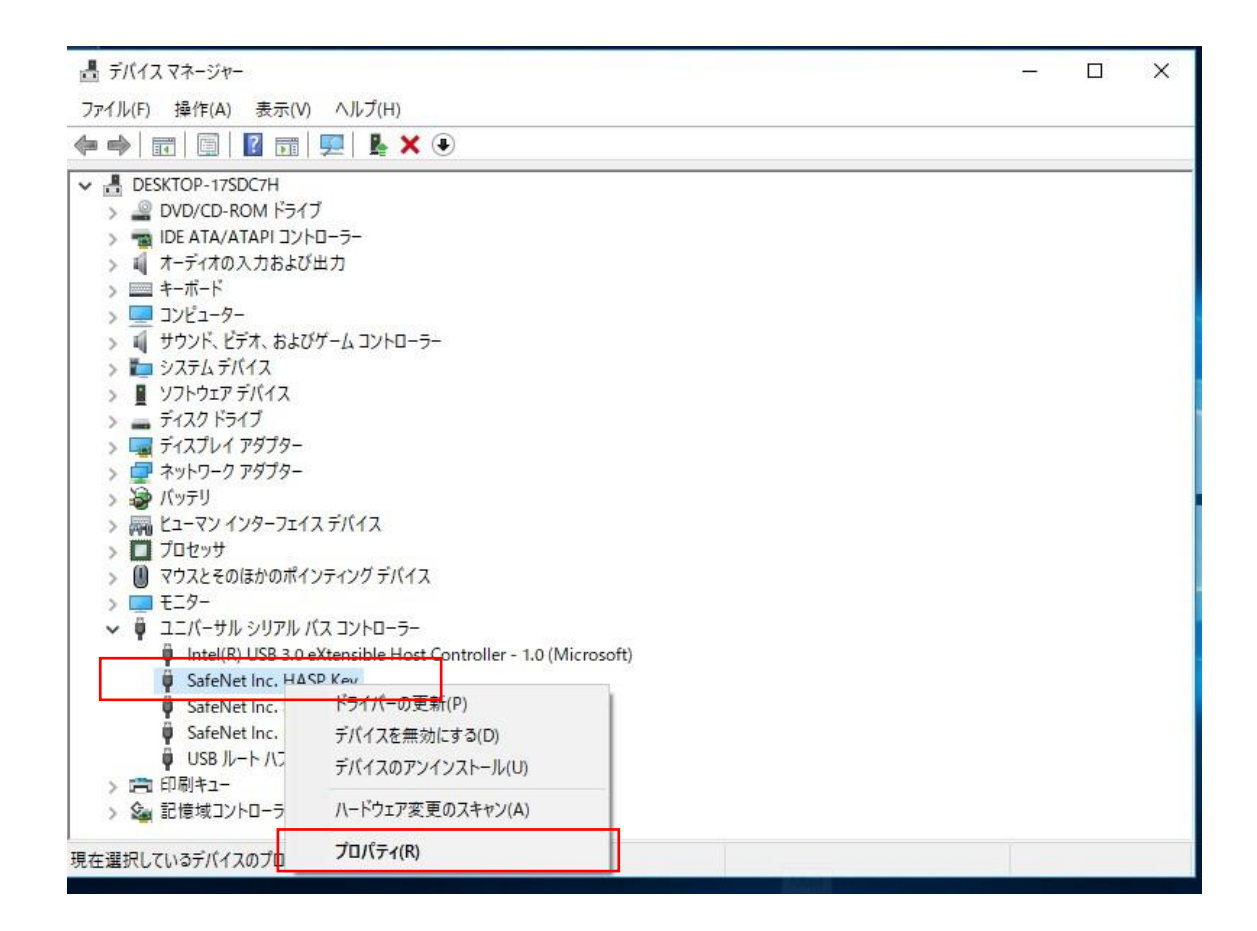

3. 「ドライバー」タブを開き、ドライバーのバージョンを確認します。

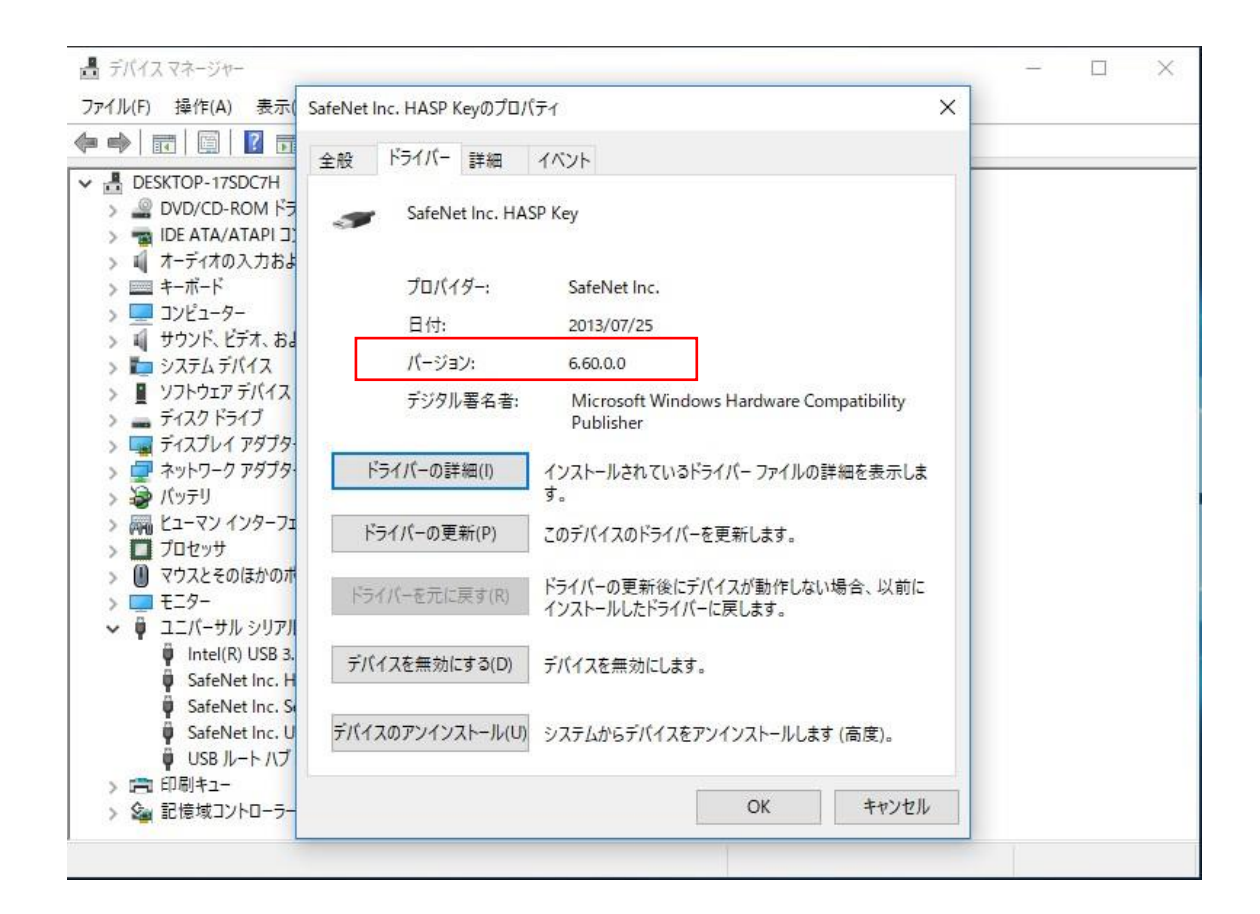

バージョンが 7.80 より古い場合、Windows 10 で正常に動作しませんので、最新のドライ バーに更新します。2019 年 3 月 29 日現在、最新バージョンは 7.91 となっています。

## HASP ドライバーの更新手順

- 1. PC に挿してある HASP キーを抜きます。
- 2. 以下の URL にアクセスします。

https://sentinelcustomer.gemalto.com/sentineldownloads/?s=&c=End+User&p=Sentinel+ HASP+HL&o=all&t=all

3. 「Sentinel HASP/LDK - Windows GUI Run-time Installer」をクリックします。

| LATEST EVENTS                                             | RESOURCES                                                   | CUSTOMER DISCUSSION | DOCUMENTATION                                                                                                    | ABOUT GEMALTO | TECHNICAL SUPPO         |  |  |  |  |  |  |
|-----------------------------------------------------------|-------------------------------------------------------------|---------------------|----------------------------------------------------------------------------------------------------|---------------|-------------------------|--|--|--|--|--|--|
| SEARCH DOWNL                                              | OADS                                                        |                     |                                                                                                    | Bac           | ck to Technical Support |  |  |  |  |  |  |
| Featured Downloads                                        |                                                             |                     |                                                                                                    |               | ľ                       |  |  |  |  |  |  |
| Sentinel System Driver Ins<br>Windows , 3 MB, Version 7.6 | taller for Sentinel SuperPro, U<br>5.0, Released 2017-09-28 | lltraPro & SHK 🧿    | Sentinel LDK SDK - Entitlement Management System, Envelope, Toolbox,<br>APIs, etc.<br>Windows, Linux, Mac , 2 GB, Version 7.9, Released 2018-12-12 |               |                         |  |  |  |  |  |  |
| Sentinel HASP/LDK - Comi<br>Windows , 14.7 MB, Version    | mand Line Run-time Installer<br>7.91, Released 2019-03-15   | 0                   | Sentinel HASP/LDK - Windows GUI Run-time Installer<br>Windows , 15.5 MB, Version 7.91, Released 2019-03-15                                         |               |                         |  |  |  |  |  |  |
| User Category                                             | Product                                                     | C                   | Operating System Type                                                                                                    |               |                         |  |  |  |  |  |  |
| End User                                                  | All                                                         | Ŧ                   | All                                                                                                    | All           | Ŧ                       |  |  |  |  |  |  |
| Language                                                  | Keyword                                                     |                     |                                                                                                    |               |                         |  |  |  |  |  |  |
| All                                                       | ·                                                           | Se                  | arch Reset                                                                                                    |               |                         |  |  |  |  |  |  |
|                                                           |                                                             |                     |                                                                                                    |               |                         |  |  |  |  |  |  |

## 4. ページ下部にある「I Accept」をクリックします。

| $\leftarrow  \rightarrow$ | 0 û                                            | A https://sentinelcustomer.gema                                                                                                    | alto.com/DownloadNotice.aspx?dID=8                                                                                                    | 589947119                                                         | ☆                        | դե                    | r e                 | • |
|---------------------------|------------------------------------------------|----------------------------------------------------------------------------------------------------|----------------------------------------------------------------------------------------------------|-------------------------------------------------------------------|--------------------------|-----------------------|---------------------|---|
|                           | r co aumonue                                   | nave determined that hour is not a cla                                                                                                | ass o computing perice i enprieraranu t                                                                                               | rererore abes not require r CC                                    | eguiauon.                |                       |                     | ~ |
|                           | UL Certificati                                 | n                                                                                                    |                                                                                                    |                                                                   |                          |                       |                     |   |
|                           | The HASP pro<br>comply with U                  | luct line successfully completed UL 94 Te<br>1950 Safety of Information Technology E                                                  | ests for Flammability of Plastic Materials<br>Equipment regulations.                                                                  | for Parts in Devices and Applia                                   | nces. HASF               | <sup>o</sup> products |                     |   |
|                           | ISO 9001:200                                   | Certification                                                                                                    |                                                                                                    |                                                                   |                          |                       |                     |   |
|                           | E ISC<br>9001<br>2008                          |                                                                                                    |                                                                                                    |                                                                   |                          |                       |                     |   |
|                           | The HASP pro<br>assurance sys<br>standards con | luct line is designed and manufactured by<br>em is approved by the International Orga<br>istently meet specifications in order to pro | y SafeNet Data Security (Israel) Ltd, an Is<br>nization for Standardization (ISO), ensuri<br>ovide outstanding customer satisfaction. | SO 9001:2008 certified compar<br>ng that SafeNet products and o   | v. SafeNet<br>ustomer se | 's quality<br>rvice   |                     |   |
|                           | Certificate of                                 | Compliance                                                                                                    |                                                                                                    |                                                                   |                          |                       |                     |   |
|                           | Upon request,<br>conforms to th                | SafeNet will supply a Certificate of Compl<br>specifications stated. Software develope                                                | liance to any software developer who wis<br>ers can distribute this certificate to the end                                            | hes to demonstrate that the HA<br>d user along with their program | SP produc<br>s.          | t line                |                     |   |
|                           | I Accept                                       | I Do Not Accept                                                                                                    |                                                                                                    |                                                                   |                          |                       |                     |   |
| 0                         | ここに入力して検                                       |                                                                                                    | 2 📑 🔒 🕤                                                                                                    | Ŕ                                                                 | ~ ७ E                    | ⊇ d× A                | 12:17<br>2018/07/16 | 5 |

#### 5. ダウンロード用 URL が表示されますので、クリックします。

| gemailo <sup>×</sup>                                                                                                    | HOME LOGIN REGISTER CONTACT US HELP 🗸                                                                                                    |
|----------------------------------------------------------------------------------------------------|----------------------------------------------------------------------------------------------------|
| Sentinel HASP/LDK Windows GUI Run-time Installer 7.91<br>KB0018320                                                                                                    | Search                                                                                                    |
| Article Details                                                                                                    | Article Updates                                                                                                    |
| <b>■</b> 2018-12-10 • ★ ★ ★ ★                                                                                                    | Click below to receive email updates to this article.                                                                                         |
| Sentinel <sup>®</sup> LDK and Sentinel HASP <sup>®</sup> Run-time Environment Installer GUI for Windows<br>Refer to the Readme file included in the package for details.<br>MD5 (Sentinel_LDK_Run-time_setup.z/p) =ab105c889e07e89b862a378449f2lebb                                         | Subscribe to Updates<br>If you do not the a Support Portal account, please<br>click here for information on unsubscribing from an<br>article. |
| Click here to download file: DOW0003347                                                                                                    | Also in Runtime Packages                                                                                                    |
|                                                                                                    | Installer 7,91<br>© 5863 Views                                                                                                    |
| Rate this article: ☆☆☆☆☆                                                                                                    | Sentinel HASP/LDK C Runtime Installer API 7.91                                                                                                |
|                                                                                                    | Sentinel HASP/LDK Mac OS X Runtime GUI Installation<br>7.90<br>542 Views                                                                      |
| Please note that comments you would like us to respond to require logging in to the Support Portal so that we have access to your contact information.<br>For technical issues, please log in and create a support case so that you can receive the fastest response from our Support Team. | Sentinel HASP/LDK Linux Intel Runtime Installer                                                                                               |

## 6. 「I accept」を選択しますし、ダウンロードを開始します。

| 뤕            | ¢                                                                                                    | o   | Sentine | el Downlo | ads     | <b>0<sup>×</sup></b> Ki | nowledge     | Base - Ge | $_{\rm em}$ $	imes$ | 1    | $\vdash$ $\vee$ |              |                       |         |        |         |        |      |       |                   |        | ٥             | × |
|--------------|----------------------------------------------------------------------------------------------------|-----|---------|-----------|---------|-------------------------|--------------|-----------|---------------------|------|-----------------|--------------|-----------------------|---------|--------|---------|--------|------|-------|-------------------|--------|---------------|---|
| $\leftarrow$ | -                                                                                                    | ÷   | U       | ណ៍        | A https | s://suppo               | ortportal.ge | emalto.co | m/csm/              | ?id= | =kb_arti        | cle8csy      | s_id=a4               | 459d328 | Idba20 | )7c8fe0 | aff3dl |      | ☆     | ☆≡                | h      | È             |   |
| (            | FCC authorities have determined that HASP is not a Class B Computing Device Peripheral and therefore does not require FCC regulation.                                                                                                    |     |         |           |         |                         |              |           |                     |      |                 |              |                       | IELP    | •      |         |        |      |       |                   |        |               |   |
|              | <ul> <li>The HASP product line successfully completed UL 94 Tests for Flammability of Plastic Materials for Parts in Devices and Appliances. HASP products comply with UL 1950 Safety of Information Technology Equipment regulations.</li> <li>ISO 9001:2000 Certification</li> <li>ISO 9001:2000 Certification</li> <li>ISO 9001:2008 certified company. SafeNet Data Security (Israel) Ltd, an ISO 9001:2008 certified company. SafeNet's quality assurance system is approved by the International Organization for Standardization (ISO), ensuring that SafeNet products and customer service standards consistently meet specifications in order to provide outstanding customer satisfaction.</li> <li>Certificate of Compliance</li> <li>Upon request. SafeNet will supply a Certificate of Compliance to any software developer who wishes to demonstrate that the HASP product line</li> </ul> |     |         |           |         |                         |              |           |                     |      | uality<br>vice  | a<br>11<br>5 |                       |         |        |         |        |      |       |                   |        |               |   |
|              | C                                                                                                    |     |         |           |         |                         |              |           |                     |      |                 |              |                       |         |        |         | ✔ I ac | cept | × 693 | l do not<br>Views | accept | 80            | × |
|              | (                                                                                                    | C C | こに入     | 力して検察     | 帮       |                         | Ū            | ⊟i        | 9                   |      | m               |              | $\mathbf{\mathbf{Y}}$ |         |        |         | Ŕ      | ^    | < Ÿ⊐) | 臣 (×              | A 2018 | :19<br>/07/16 | 1 |

7. ダウンロードした ZIP ファイルを任意の場所に解凍します。

ここでは、C ドライブ直下に「HASP」という名称のフォルダーを作成し、解凍しています。

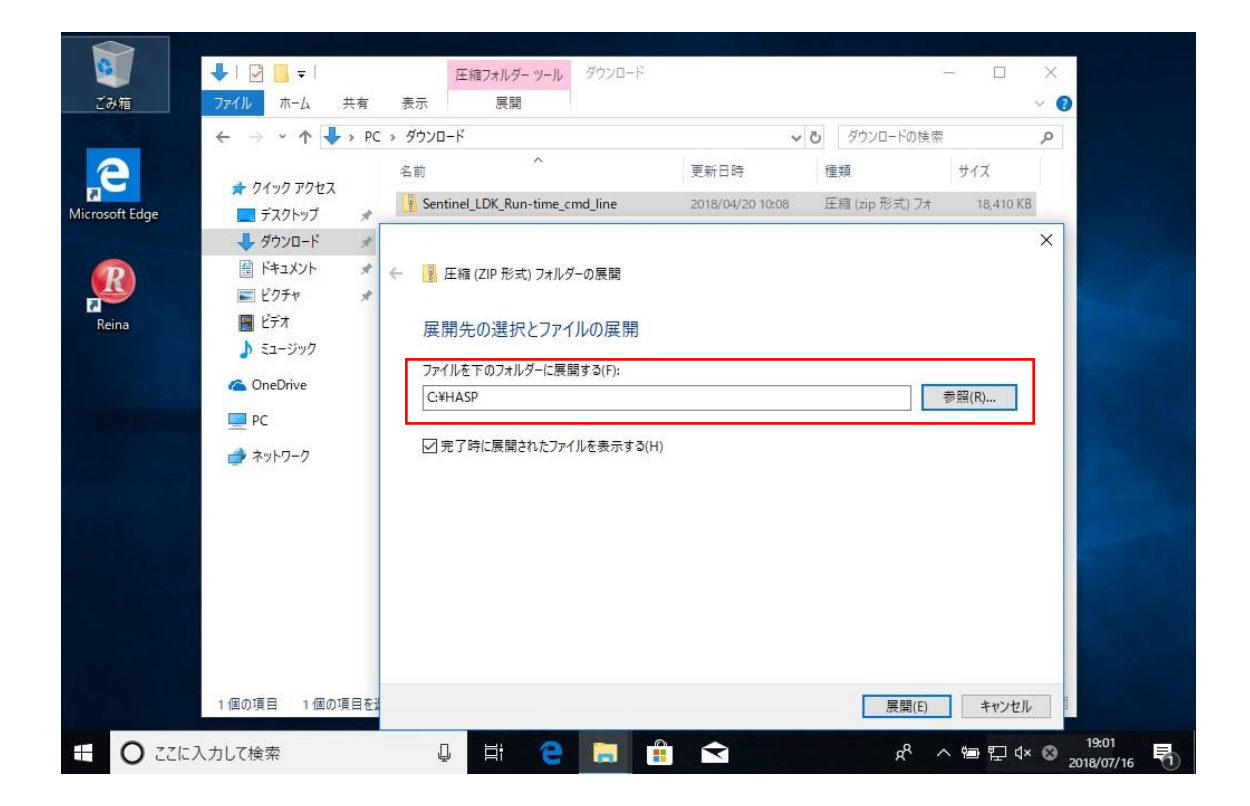

8. 任意の場所に解凍されたファイル(HASPUserSetup.exe)を実行し、メッセージに従ってアップデートを完了します。

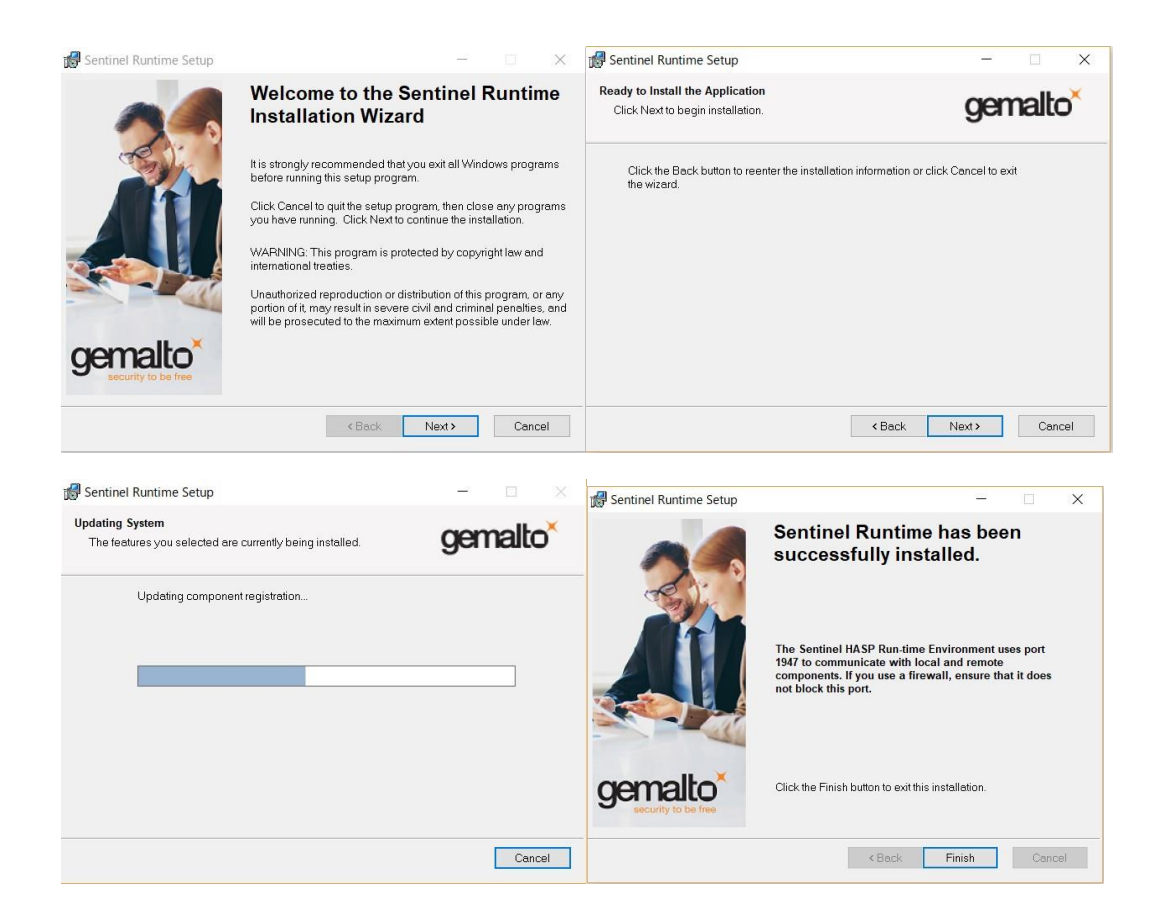

 アップデート完了後、スタートメニューよりデバイスマネージャを起動し、先ほどと 同じ手順でドライバーバージョンを確認します。

最新バージョンである 7.91 になっていれば更新完了です。

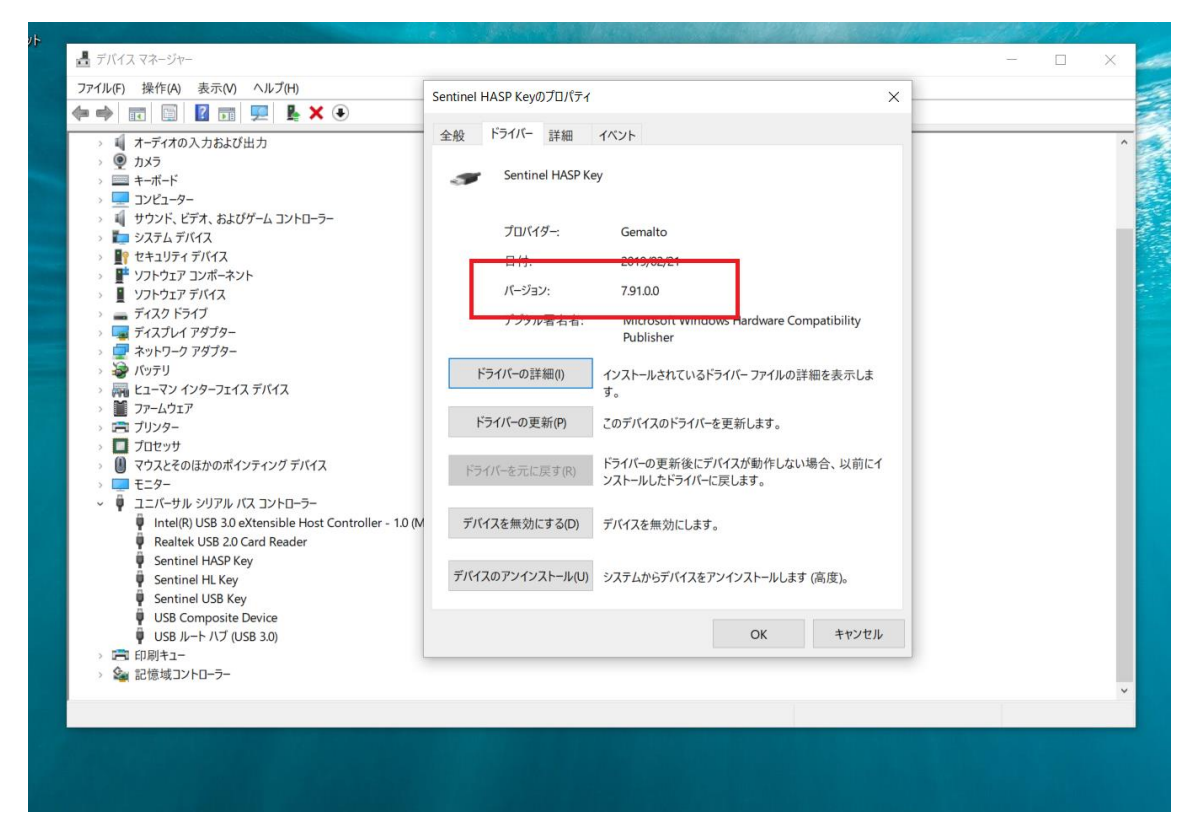

10. 最後に HASP キーを挿しなおし、赤い LED が点灯すれば OK です。